DCPS፣ ለቤተሰቦቻችን ምዝገባን በመክፈቱ ደስታ እየተሰማው እና አዲስ ተማሪዎችን ወደ ማህበረሰባችን እንኳን ደህና መጣችሁ ይላል! ለትምህርት ዓመት 2021-2022 (SY21-22)፣ ከአርብ ኤፐሪል (April) 2 ቀን ጀምሮ፣ ቤተሰቦች የኤሌክትሮኒክ ምዝገባን እና በወረቀት ላይ ሞልተው ማጠናቀቅ መጀመር ይችላሉ። ይህ የመመሪያ ሰነድ፣ ምዝገባውን በኤሌክትሮኒክ ሂደት እንኤት ሞልቶ ማጠናቀቅ እንደሚቻል - ተደጋግመው ለሚጠየቁ ጥያቄዎች መልሶችን፣ እንዲሁም መረጃዎችን ለቤተሰቦች ይሥጣል።

## ተደ*ጋግመው የሚ*ጠየቁ ጥያቄዎች (FAQs)

### 1. ተማሪዬን ለSY21-22፣ መቼ እና እንዴት ማስመዝንብ እቸላለሁ?

DCPS ትምህርት ቤቶች ውስጥ፣ የኤሌክትሮኒክ እና በአካል-ተገኝቶ (in-person) ምዝገባን ለማከናወን፣ ከአርብ ኤፕሪል (April) 2 ቀን 2021 ጀምሮ የሚገኝ ይሆናል። በኤሌክትሮኒክ ለመመዝገብና ሂደቱን ለማጠናቀቅ፣ ወላጆች የኢሜል አድራሻ ያስፈል*ጋ*ቸዋል። **የኤሌክትሮኒክ የምዝገባ ጥራዝን (electronic enrollment packet)** <u>እዚህ፤</u> ከኮምፒውተር፣ ከስማርትፎን ወይም ከሌላ የሞባይል ዲቫይስ አማካኝነት፣ መገኘት ይችላል። እነዚህን እርምጃዎች በመከተል፣ ምዝገባውን ያጠናቅቁ:

- a. የምዝባባውን ጥራዝ (packet) ለማጠናቀቅ፣ ተ**ገቢ የሆነውን ማገናኛ (link) መምረጥ**።
  - የመመዝገቢያ ቅጾች በስድስት-ቋንቋዎች፤ (በአማርኛ፣ በቻይኒኛ፣ በእንግሊዘኛ፣ በፌረንሳይኛ፣ በስፓኒሽ እና ቬትናም ቋንቋዎች) ይገኛል። እያንዳንዱ ቋንቋ ልዩ የሆነ ማገናኛ (link) አለው።
- b. የደብዳቤውን የመጀመሪያ ንጽ (cover letter) ሙሉ-በሙሉ ያንብቡት።
  - የደብዳቤው የመጀመሪያ ንጽ (cover letter)፣ ምዝንባውን እንኤት ማጠናቀቅ እንደሚቻልና የSY21-22 የምዝንባ ጥራዝዎን (packet) ለማስንባት፣ ምን-ምን ሰነዶች እንደሚያስፈልጉ ጠቃሚ የሆነ መረጃን አካቶ ይዟል።
- c. የሚፈለጉ እና ተገቢ በመሆናቸው የተጠየቁ መረጃዎችን፤ በሙሉ ይሙሉ።
  - ማስታወሻ፡ የንጾቹ ብዛት፣ እንደየ-ተተረንመበት የቋንቋ ዓይነት፣ ሊለያይ ይቸላል።
  - ተፈላጊ የሆኑት መረጃዎች በሙሉ ኮከብ (አስተሬክስ) ምልከት (\*) ተደርንባቸው ተለይተዋል።

  - — ፕራዙን (packet) አጠናቅቆ ለመጨረስ ጊዜ ከሌለዎት፣ ከታች ከስክሪኑ (screen) እግርጌ በሚገኘው የጽሁፍ ሰሌዳ (bottom banner) ላይ የሚገኘውን "Save and Continue Later" የሚለውን አጣራጭ ይምረጡ። ይህን ሲያደርጉ፣ በ'SeamlessDocs' ውስጥ አካውንት እንዲፈጥሩ ያደርግዎታል።
    - ለSY20-21 ተማሪዎን ሲያስመዘግቡ የ'SeamlessDocs' አካውንት ፈጥረው ከነበረ፤ እንደው-በቀላሉ የመግቢያ ማረጋገጫዎችዎን ተጠቅመው ገብተው (log in አድርገው) ያለፈው-ጊዜ ያስገቧቸውን መመልከት ይችላሉ። የመግቢያ ኮድዎን (password) ከረሱት፣ እባክዎን "Forgot password" የሚለውን ይምረጡ እና በቀጣይነት የሚጠየቁ ጥያቄዎችን ይከተሉ።
- d. አንድ ጊዜ ሁሉንም ንጾች ሞልተው ካጠናቀቁ በኋላ፣ ከታች በስክሪኑ (screen) የጽሁፍ ሰሌዳ (banner) ላይ የሚገኘውን **"Submit and Sign" የሚለውን ቁልፍ ( button)** *መ***ምረጥ።**
- e. አብረው መግባት ያለባቸውን አባሪዎች (attachments) እንዲጭኑ (upload እንዲያደርጉ) ይጠየቃሉ።
  - አዲስ ተማሪዎች፤ የዕድሜ ማረጋገጫን የሚያሳይ አንድ ሰነድ፤ ማስገባት አለባቸው። ተቀባይነት ያላቸው የዕድሜ ማረጋገጫ ሰነድ ምሳሌዎች የሚያካትቱት፡- የልደት የምስክር

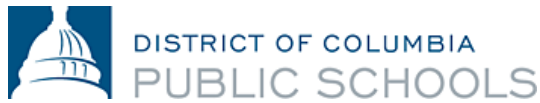

ወረቀት (birth certificate)፣ የሆስፒታል መዝባቦች፣ ቀድሞ የነበሩበት ትምህርት ቤት መዝባቦች፣ ፓስፖርት (passport)፣ ወይም የጥምቀት የምስክር-ወረቀት (baptismal certificate) ናቸው።

- ሁሉም የዲሲ ነዋሪዎች፣ ነዋሪነታቸውን ማረጋገጥ አለባቸው። ተቀባይነት ያለው የዲሲ
   የነዋሪነት የመረጃ ሰነድ ዝርዝር <u>እዚህ</u> መገኘት ይችላል።
- ጥራዙን (packet) ምልተው ለማጠናቀቅ ከመጀመርዎ በፊት፣ ሁሉንም ሰነዶችዎን ለመጫን (upload ለማድረግ) እንዲያዘጋጁ እናበረታታዎታለን።
- ምስሎችን (pictures) ጨምሮ፤ በርካታ የይዘት-አቀራረቦች (formats) መንገድ በመጠቀም፤ ሰነዶች መጫን (upload ሊደረጉ) ይችላሉ።
- f. የኤሌክትሮኒክ ፊርማዎን ለመፍጠር የሚያስችለውን ትዕዛዝ በመከተል እና በአጠቃላይ በጥራዙ (packet) ውስጥ **ፊርማዎን ማኖር** በሚያስፈልግበት፣ በ6 (ስድስት) ቦታዎች ያስንቡ**።**
- g. አንድ ጊዜ በሁሉም በሚፈለጉበት ቅጾች ላይ ፊርማዎትን ካስንቡ በኋላ፣ 'Finalize and Submit' **የሚለውን ይምረጡ።**
- h. ሌላ ማን ይህን ሰነድ ሊፈርም እንደሚያስፈልገው (Who Else Needs to Sign this Document)፣ ይጠየቃሉ፤ ከዚያም ወደታች ከሚዘረዘረው (drop-down) ምርጫ፣ **ምዝገባውን የሚሞሉበትን ትምህርት ቤት ይምረጡና፣ 'Continue' የሚለውን ተጭነው፣** የምዝገባ ጥራዙን (packet) ያስገቡ።

አንድ ጊዜ ካስነቡት በኋላ፣ ያስነቡት ጥራዝ (packet)፣ ቅጂ/ኮፒ ይደርስዎታል። ከዚያ በኋላ፣ ትምህርት ቤቱ ያስነቡትን ይመለከታል፤ እንደአስፈላጊነቱ ከእርስዎ ጋር ከትትል ያደርግና ምዝነባው መጠናቀቁን በማመላከት ጥራዙ (packet) ላይ ይፈርማል። ከዚህ በኋላ፣ በትምህርት ቤቱ የተፈረመበትን የጥራዙን (packet) ቅጂ/ኮፒ፣ በሌላ በኢሜል ያገኛሉ። አስንብታቸውት የነበረውን አባሪዎች ማግኘት ከፈለጋቸው፣ <u>ትምህርት ቤታችሁን አነጋግሩ</u>። የትምህርት ቤቱ ባለስልጣናት ፈርመው እና ይህ እንደተከናወነ ማረ*ጋገጫ* ኢሜል እስከምታገኙ ድረስ፣ ምዝገባቸው ተጠናቅቋል ማለት አይቻልም።

## 2. የኤሌክትሮኒክ ማስንቢያ ሂደቱ፣ በምባይል ለመጠቀም ቀላል የሆነ (mobile-friendly) ነው?

አዎን። ለSY21-22 ምዝንባ፣ የኤሌክትሮኒክ ማስንቢያ ሂደቱ በሞባይል ለመጠቀም ቀላል የሆነ (mobile-friendly) ስለሆነ እና ከስማርትፎን (smartphone) ወይም ሌላ የሞባይል ዲቫይስ ለመጠቀም ይቻላል። ስነዶችን (documents) ለመጫን (upload ለማድረግ) ከፈለጉ፤ እነዚህን ስነዶች (documents) ወይም ምስሎች (pictures)፣ በሞባይል ዲቫይስዎ ውስጥ መገኘታቸውን እርግጠኛ ይሁኑ።

- 3. የSY21-22 የምዝገባ ጥራዝን (packet)፣ በኤሌክትሮኒክ ለማስገባት እርዳታ ቢያስፈልገኝስ ምን ይሆናል? ምዝገባውን ወደ ትምህርት ቤትዎ ለማስገባት በማንኛውም መንገድ እርዳታ ከፈለጉ፣ እባክዎን <u>ትምህርት</u> ቤትዎን ያነጋግሩ ወይም enroll@k12.dc.gov ኢሜል ያድርጉ።
- 4. የSY21-22 የምዝገባ ጥራዙን (packet) ለማስገባት፤ እንደ የምባይል ዲቫይስ፣ ኮምፒውተር፣ ወይም ላፕቶፕ (laptop) ያሉትን ማግኘት ካልቻልኩ ምን ይሆናል? የSY21-22 ምዝገባ፤ በአካል ተገኝቶ (in-person) እና በወረቀት ላይ መከናወንም ይቸላል። በአካል ተገኝቶ (inperson) ምዝገባን በማከናወን ላይ እርዳታን ለማግኘት፣ እባክዎን <u>ትምህርት ቤትዎን ያነጋግሩ</u> ወይም <u>enroll@k12.dc.gov</u> ኢሜል ያድርጉ።
- 5. የDCPSን የSY21-22 የምዝንባ ጥራዝ (packet) እና ሌሎች ከምዝንባ *ጋ*ር ተዛማጅ የሆኑ ቅጾችን፣ ከየት አንኛለሁ?

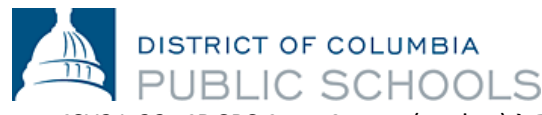

የSY21-22፣ የDCPS የምዝገባ ጥራዝ (packet) እና ሴሎች ከምዝገባው *ጋ*ር ተዛማጅ የሆኑ ቅጾች፣ <u>እዚህ</u> ይገኛሉ።

### 6. ቤተሰቦች የዲሲ ነዋሪነታቸውን የሚያረጋግጡበት መንገድ ላይ፤ የተደረጉ ለውጦች አሉ?

ለSY21-22፣ በሚቀርቡ መስፈርቶች ላይ፣ ለቤተሰቦች ምንም የተደረገ ለውጥ የለም። ቤተሰቦች ምዝገባውን በኤሌክትሮኒክ ወይም በአካል ተገኝቶ (in-person) በትምህርት ቤታቸው ውስጥ ማጠናቀቅ ይችላሉ። አሁንም ቢሆን፣ ሁሉም ቤተሰቦች፤ የDCPS የምዝገባ ጥራዝ (packet) ሞልቶ ማጠናቀቅ፣ የዲሲ ነዋሪነታቸውን ማረጋገጥ፣ እና ሁሉንም ሰነዶች ወደ ትምህርት ቤታቸው ማስገባት አለባቸው – የዲሲ ነዋሪነት በ'SeamlessDocs' ወይም በኢሜል አማካኝነት ማስገባት ይችላል፤ ተቀባይነት ያላቸው የዲሲ ነዋሪነት የሰነድ ማስረጃን <u>እዚህ</u> ይገኛል።

### 7. በSY21-22፣ ከጤና *ጋ*ር ግንኙነት ያላቸው የምዝንባ መስፈርቶች ላይ የተደረጉ ለውጦች አሉ?

ልክ እንደ SY20-21 በተመሣሣይነት፤ በአሁኑ ወቅት OSSE፣ ተማሪዎች እና ቤተሰቦች፣ የአለም ዓቀፍ የጤና ሰርተፊኬት (Universal Health Certificates) እና የአፍ ጤና ምርመራዎች (Oral Health Assessments) መረጃዎችን፣ በምዝገባ ወቅት ሳይሆን፣ በSY21-22 መጀመሪያ ላይ እንዲያቀርቡ ይጠይቃል። ቤተሰቦች፣ ከሐኪም ጋር ቀጠሮ ይዘው እና የሕክምና ሰነዶችን በማስገባት፤ ለህጉ-ተገዢነትን ለማረጋገጥ፣ በተቻለ መጠን ቀደም ብለው (የአለም ዓቀፍ የጤና ሰርተፊኬት (Universal Health Certificates) እና የአፍ ጤና ምርመራዎች (Oral Health Assessments)፣ የከትባት ሰነዶች፣ መድሃኒት ለመውሰድ የተፈቀደበትን ቅጾች፤ እንደ-የአስፈሳጊነታቸው)፣ እንዲያስገቡ እናበረታታለን።

ለማስታወስ ያህል፣ ሁሉም የዲሲ ትምህርት ቤት ውስጥ ንብተው የሚማሩ ተማሪዎች፤ ወቅቱን-የጠበቀ የከትባት (immunizations) ማረጋንጫን፣ ትምህርት ቤት በሚጀመርበት ቀን ማቅረብ አለባቸው። ከ20 የትምህርት ቀናት በኋላ፣ ለህጉ-ተገገርነትን ያላሳዩ ተማሪዎች፣ ተገቢ የሆነው የከትባት ሰነዶችን እስከሚያመጡ ድረስ፣ በአካል ተገኝቶ (inperson) ትምህርት አሰጣጥ ውስጥ እንዲወንዱ ይደረጋል። ስለጤና ቅጾች ወይም ከትባቶች፣ ተጨማሪ ጥያቄዎች ካላችሁ፤ የትምህርት ቤታችሁን ነርስ፣ እባካችሁን አነጋግሩ።

## በ'SeamlessDocs' አማካኝነት፣ በኤሌክትሮኒክ ምዝንባን ለማጠናቀቅ የሚወሰዱ እርምጃዎች:

- 1. የምዝባባውን ዋራዝ (packet) ለማጠናቀቅ፣ ተግቢ የሆነውን ማገናኛ (link) መምረጥ: የምዝባባ ቅጾች፤ እንደ ልዩ ማገናኛ (link) በመሆን፣ በስድስት-ቋንቋዎች፤ (በአማርኛ፣ በቻይኒኛ፣ በእንግሊዘኛ፣ በፌረንሳይኛ፣ በስፓኒሽ እና ቬትናም ቋንቋዎች) ይገኛል።
- **2. የደብዳቤውን የመጀመሪያ ንጽ (cover letter) ሙሉ-በሙሉ ያንብቡት።** የደብዳቤው የመጀመሪያ ንጽ (cover letter)፣ ምዝንባውን እንኤት ማጠናቀቅ እንደሚቻልና የSY21-22 የምዝንባ ጥራዝዎን (packet) ለማስንባት፣ ምን-ምን ሰነዶች እንደሚያስፌልጉ ጠቃሚ የሆነ መረጃን አካቶ ይዟል።

#### 3. የሚፈለጉ እና ተንቢ በመሆናቸው የተጠየቁ መረጃዎችን፣ በሙሉ ይሙሉ።

a. እንደየ-ቋንቋዎቹ ዓይነት ሊየያይ የሚችለውን ንጾች በሙሉ፣ ማንበብ እና ማጠናቀቅ አለባቸሁ።

| DISTRICT OF CO                                                                                                    | LUMBIA<br>CHOOLS                                                                                                    |                                       |                                                                                                    |                                                                              |
|----------------------------------------------------------------------------------------------------|----------------------------------------------------------------------------------------------------|---------------------------------------|----------------------------------------------------------------------------------------------------|------------------------------------------------------------------------------|
| DISTRICT OF COLUMBIA<br>PUBLIC SCHOOLS                                                                                                    | ;<br>Pr                                                                                                    | elect Language V                      | Español Français 繁體中文 <sup>-</sup>                                                                                                    | Tiếng Việt አማርኛ 🔍 🚞                                                          |
|                                                                                                    | En                                                                                                    | rollment Forms                        |                                                                                                    |                                                                              |
| Home  Find Your School  Find Your In-Boundary School Learn About DU S Schools Open House  How to En  Steps I Enrollment Enrollment Forms Enrollment Saturday | Complete the full SY21<br>the <u>UPCOMING</u> school<br>Amharic (內雪乙賓)<br>Chinese (中文)<br>English<br>Español<br>Español<br>Français<br>Vietnamese (Tiếng Việ | l-22 DCPS Enrollmen<br>I year:<br>t)⊮ | t Packet electronically for                                                                                                    | Need Help with<br>Enrollment? Email us<br><u>enroll@k12.dc.gov</u>           |
| <b>b.</b> ተፈላጊ የሆኑት መረጃዎች በ<br>(*) ተደርጎባቸው ተለይተዋ<br>መረጃዎችን በሙሉ ምልተወ<br>ሲንባና ሲጠናቀቅ አይችልም<br>ውስፕ ያለው መረጃዎችዎ፣<br>(auto-fill) ሲያደርግ አይት                          | ሙሉ ኮከብ (አስተሬክስ) ም<br>እ። <b>ማስታወሻ፡</b> ሁሉንም የሚ<br>፦ ካሳጠናቀቁ በስተቀር፣ የም<br>። በሁሉም የማስንቢያ ቦታዎ<br>በራሱ- በአውቶማቲክ ንብቶ ነ<br>ጎለም።                                       | 'ልከት<br>ሂፈለን<br>'ዝንባዎ<br>ምች<br>ሲ.ምሳ   | <mark>ጥቆማ (TIP)</mark> ፡፡ ሂደቱን በ<br>የሚያስጀምር (head st<br>ይፈልጋሉ? ሁሉንም ሰነ <i>ነ</i><br>(የዲሲ የነዋሪነት ማስረጃ<br>ማረጋገጫ፣ ወዘተ) በአ<br>ዲቫይስዎ ላይ እንዲቀመ<br>(save ተደርገው) እና ለ | ቅድ <i>ሚያ</i><br>art) ማግኘት<br>ጓችዎን፣<br>፣ የዕድሜ<br>ሌስትሮኒክ<br>ሙ ተደርገው<br>መሜን ዝግጁ |

| DISTRICT OF COLU                             | School<br>Use this form<br>your student<br>residency mu | Year 20<br>to enroll each<br>will attend for<br>st be verified w | 21/2022 Enrollm<br>of your new or returning stude<br>the 2021/2022 school year. All of<br>rithin ten calendar days from th | nent Form<br>ents in a DCPS school. Submit<br>questions below must be an<br>the date you submit this form       | this form to the school swered. Please note |
|----------------------------------------------|---------------------------------------------------------|------------------------------------------------------------------|----------------------------------------------------------------------------------------------------|----------------------------------------------------------------------------------------------------|---------------------------------------------|
| DCPS Student                                 |                                                         |                                                                  |                                                                                                    |                                                                                                    |                                             |
| First Name:                                  | * Last Name:                                            |                                                                  |                                                                                                    | * Date of Birth: M                                                                                              | M/DD/YYYY                                   |
| Country of Birth:                            | * Student ID:                                           |                                                                  | Gender:                                                                                                    | •*Male •*Female                                                                                                 | Non-Binary                                  |
| Address:                                     |                                                         | * Apt:                                                           | City/State:                                                                                                    | ,                                                                                                    | ZIP:                                        |
| SY 2020/2021 School or Early Childhood Progr | am:                                                     |                                                                  |                                                                                                    | * City/State:                                                                                                   | -1iaaaaaaaaaaaaaaaaaaaaaaaaaaaaaaa          |
| SY 2021/2022 School:                         |                                                         |                                                                  | * Student Email:                                                                                                    | in the second second second second second second second second second second second second second second second |                                             |

c. ሙሉ-ለሙሉ በድጋሚ ተመልክታቸሁ፣ ሁሉም ነገሮች በቅጾች ላይ መጠናቀቃቸውን ሳታረጋግጡ፤ በቅጾቹ ላይ የሚገኘውን 'Signature Here' የሚለውን አማራጮች አትምረጡ። ከመፈረጣችሁ በራት፣ ሁሉንም ገጾች፣ በደንብ ተመልክታችሁ እና አጠናቃችሁ መጨረስ አለባችሁ። **ማስታወሻ፣** የገጾቹ ብዛት፣ እንደቡ ተተረጎመበት የቋንቋ ዓይነት፣ ሲለያይ ይችሳል።

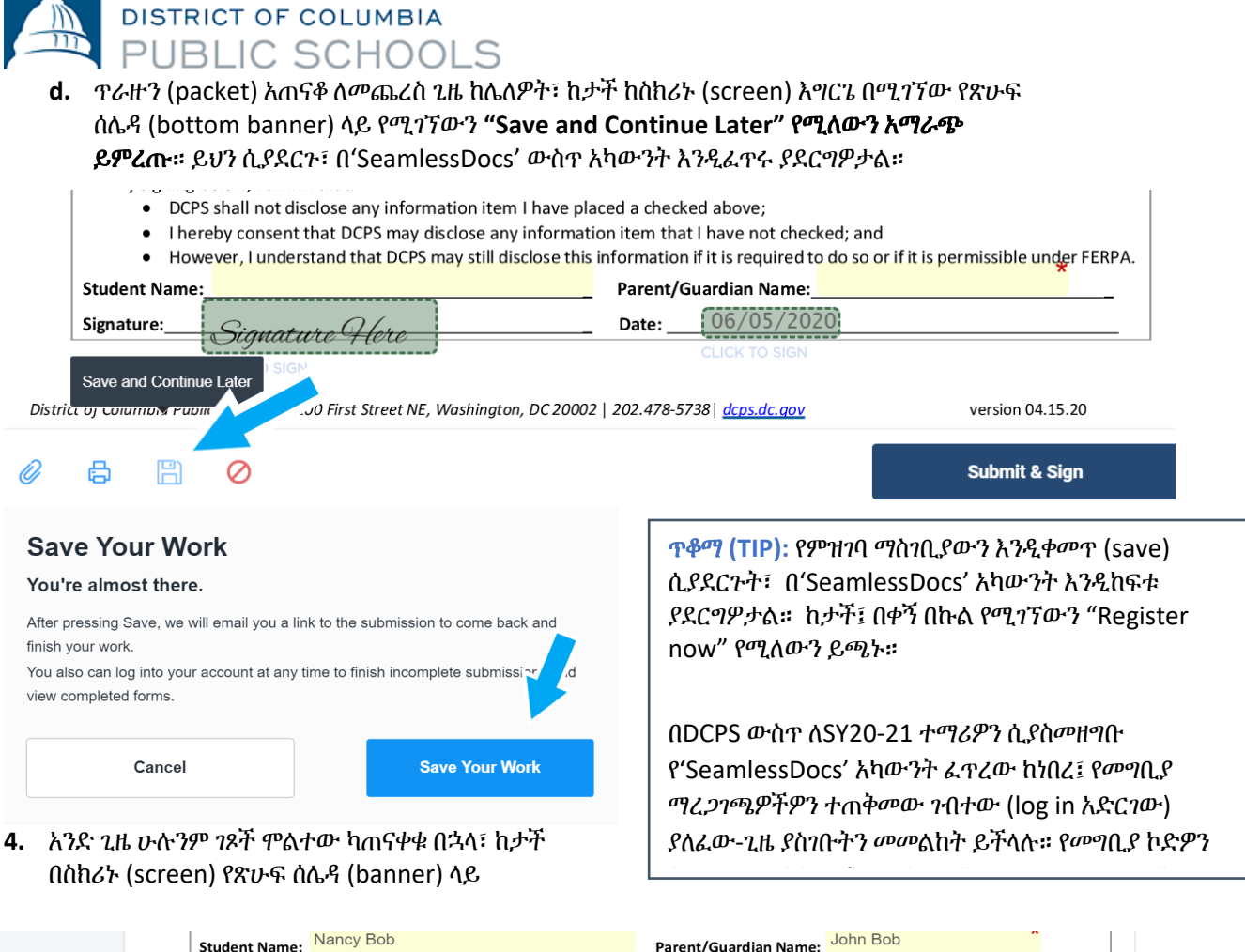

|         | Studen     | t Name:    | Nancy Bob                                              | Parent/G  | Guardian Name: John     | Bob              |
|---------|------------|------------|--------------------------------------------------------|-----------|-------------------------|------------------|
|         | Signatu    | re:        | Signature Olora                                        | Date:     | 05/11/2020              |                  |
|         |            |            |                                                        |           | CLICK TO SIGN           |                  |
|         |            |            |                                                        |           |                         |                  |
| Distric | t of Colun | nbia Publi | c Schools   1200 First Street NE, Washington, DC 20002 | 202.478-5 | 738  <u>dcps.dc.gov</u> | version 04.15.20 |
| Ø       | 6          | B          | $\oslash$                                              |           |                         | Submit & Sign    |

የሚገኘውን "Submit and Sign" የሚለውን ቁልፍ ( button) መምረጥ።

- 5. አብረው መግባት ያለባቸውን አባሪዎች (attachments) እንዲጭኑ (upload እንዲያደርጉ)፣ ይጠየቃሉ። አንድ-ጊዜ ይህን ከጨረሱ በኋላ 'ቀጥል/continue' የሚለውን ይጫኑ።
  - a. አዲስ ተማሪዎች፤ የዕድሜ ማረጋንጫን የሚያሳይ አንድ ሰነድ፤ ማስንባት አለባቸው። ተቀባይነት ያላቸው የዕድሜ ማረጋንጫ ሰነድ ምሳሌዎች የሚያካትቱት፡- የልደት የምስክር ወረቀት (birth certificate)፤ የሆስፒታል መዝንቦች፤ ቀድሞ የነበሩበት ትምህርት

ጥቆጣ (TIP): ያሉበት ገጽ እንደገና እንዲታደስ ማድረግ (Refreshing your page)፣ <u>ሁሉንም እንደገና</u> እንዲጀምሩ ማድረግ ማለት ሊሆን ስለሚችል ይጠንቀቁ! እንደገና ከማደስ (refresh ከማድረግ) ይልቅ፤ **ማስቀመጥ** (save) **ማድረግ**፣ ሁልን ዜ የተሸለ ነው።

ቤት መዝገበች፣ ፓስፖርት (passport)፣ ወይም የጥምቀት የምስክር-ወረቀት (baptismal certificate) ናቸው።

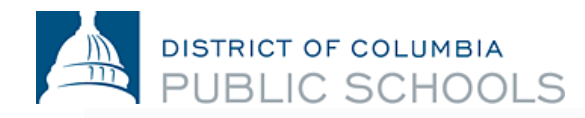

Proof Of Age Of Student Click Here to Upload

Proof Of Residency 1 Click Here to Upload

Proof Of Residency 2 Click Here to Upload

b. ሁሉም የዲሲ ነዋሪዎች፣ ነዋሪነታቸውን ማረጋገጥ አለባቸው። ተቀባይነት ያለው የዲሲ የነዋሪነት የመረጃ ሰነድ ዝርዝር <u>እዚህ</u> መገኘት ይቸላል። ማስታወሻ፣ የዲሲ የነዋሪነት ማረጋገሜዎን፣ ወደ SY21-22 ትምህርት

ቤትዎ በኢሜል አማካኝነት በመላከ፣ ማስንባትም ይቻሳል።

- c. ዋራዙን (packet) ሞልተው ለማጠናቀቅ ከመጀመርዎ በፊት፣ **ሁሉንም ሰነዶችዎን ለመሜን (upload ለማድረግ)** እንዲያዘጋጁ እናበረታታዎታለን።
- My Device Select your upload method Ð G Link (URL) Box box ÷ Dropbox Gmail 2 Google Drive Select Files to Upload Select Files to Upload or Drag and Drop, Copy and Paste Files or Drag and Drop, Copy and Paste Files **Upload Options** Attach Print Without Save and File(s) to Decline to Submitting Continue Sign Document Document Later 巴 ጥቆጣ (TIP): ከስክሪንዎ (screen) በታች ያለው የጽሁፍ ሰሌዳ (toolbar)ን፣ አይርሱት! የምዝባባ ጥራዙን (packet) በሚያጠናቅቁ ጊዜና ኮምፒውተር በሚጠቀሙ ጊዜ፣ እነዚህን ሁልጊዜ ለማግኘት ይቸላሉ።
- d. ምስሎችን (pictures) ጨምሮ፤ በርካታ የይዘት-አቀራረቦችን (formats) በመጠቀም፤ ሰነዶችን መጫን

<mark>ጥቆጣ (TIP)</mark>: ከመፈረምዎ በፊት፣ ጣንኛውም ያልተሞሉ ስፍራዎች በድምቀት (highlighted) እና በ(\*) **ፇይ** ኮከብ (asterisked) ይደረግባቸዋል። **በቀይ የተጻፈ ሰሌዳ (bar)፣ በስክሪንዎ (screen) በታች የሚታይና የትኛው ነጽ ላይ መረጃው እንዳልተካተተ ይጠቁጣል።** 

(upload ሊደረጉ) ይቸላሉ።

**ጥቆጣ (TIP):** የሞሉትን ጥራዝ (packet) እንዲቀመጥ (save) አድርገውት ከሆነ፣ በወረቀት አግራፍ (paperclip) ምልክቱ (icon) ላይ በመጫን ሰነዶችዎን ለመጫን (upload ለጣድረግ)፣ መመለስ ይችላሉ።

Ø

DISTRICT OF COLUMBIA PUBLIC SCHOOLS

# 6. የኤሌክትሮኒክ ፊርማዎን ለመፍጠር የሚያስችለውን ትዕዛዝ በመከተል እና በአጠቃላይ በጥራዙ (packet)

ውስፕ

| Create Your Signature                                                                                                    | ×                   | Create Your Signature                                     |                 |
|----------------------------------------------------------------------------------------------------|---------------------|-----------------------------------------------------------|-----------------|
| Please fill in your name and email and then either draw or type you                                                                                           | ur signature below. | eSigned via Seamles                                       | sDocs.com       |
| Full Legal Name                                                                                                    | Your Initials       | John a                                                    | Bob             |
|                                                                                                    |                     | Key: f3a6db8e0a60524cfc                                   | aa6e019f38c3e1  |
| Email                                                                                                    |                     | Click to apply                                            | Apply Signature |
|                                                                                                    | <b>ፌር</b>           | <b>ነዎን ጣኖር</b> በሚያስፈልግበት፣ በ6 (ስድ)<br><sup>7</sup> ች ያስንቡ። | ነት)             |
| Signature Type 📀 Type 🔵 Draw 🔵 Upload Custom                                                                                                    |                     |                                                           |                 |
|                                                                                                    |                     |                                                           |                 |
| Signature will be applied to the page. You will have a chance to review after signing.                                                                        |                     |                                                           |                 |
| I agree to electronically sign and to create a legally<br>binding contract between the other party and myself,<br>or the entity I am authorized to represent. | ply Signature       |                                                           |                 |

7. አንድ ጊዜ በሁሉም በሚፈለጉበት ቅጾች ላይ ፊርማዎትን ካስንቡ በኋላ፣ 'Finalize and Submit' የሚለውን

| Student Name: Nancy Bob                               | Parent/Guardian Name:<br>Date: Date:                         | ohn Bob          | (1)   | Parent/Guar |
|-------------------------------------------------------|--------------------------------------------------------------|------------------|-------|-------------|
| rict of Columbia Public Schools   1200 First Street I | NE, Washington, DC 20002   202.478-5738   <u>dcps.dc.gov</u> | version 04.15.20 |       |             |
| ₿ 🖺 🖉                                                 |                                                              | Finalize & S     | ubmit |             |
| ይምረጡ።                                                 | -                                                            |                  |       |             |

8. ሌላ ማን ይህን ሰነድ ሊፈርም እንደሚያስፈልንው (Who Else Needs to Sign this Document)፣ ይጠየቃሉ፤ ከዚያም ወደታች ከሚዘረዘረው (drop-down) ምርጫ፣ ምዝንባውን የሚሞሉበትን ትምህርት ቤት ይምረጡና፣ 'Continue' የሚለውን ተጭነው፣ የምዝንባ ጥራዙን (packet) ያስንቡ።

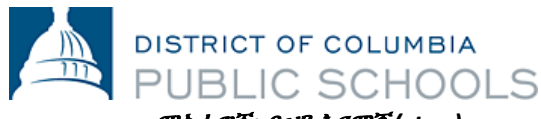

ማስታወሻ፡ <u>ይህን እርምጃ (step)</u> <u>መከተል አይርሱ! የትምህርት</u> <u>ቤትዎን ስም መምረጥዎ፤</u> <u>የምዝገባው ቅጽ ወደ SY21-22</u> <u>ትምህርት ቤትዎ መሄዱን</u> <u>ያረጋግጣል።</u>

# Who else needs to sign this document?

| Please  | provide | the nex | t signer's | name | and | e-mail | address  |
|---------|---------|---------|------------|------|-----|--------|----------|
| 1 10000 | provido | ulo nox | colgrior o | numo | unu | 0-mun  | addicoo. |

|                       | Select a Signer |          |
|-----------------------|-----------------|----------|
| School Official       |                 |          |
| Anacostia High School |                 | *        |
|                       |                 | 1        |
|                       |                 |          |
|                       |                 |          |
|                       |                 | Continue |

ማስታወሻ፡ ይህን 'Finalize and Submit' የሚለውን ቁልፍ (button) ከመሜንዎ በፊት፣ የሚያስገቡትን መረጃ ዴጋግመው፣ እንደገና እንዲመለከቱ አጥብቀን እንመከራለን! ስህተት ከሥሩ፣

# <u>ትምሀርት ቤትዎን ሊያነጋግሩ ይችላሉ።</u>

አንድ ጊዜ ካስንቡት በኋላ፣ ያስንቡት ጥራዝ (packet) ቅጇ/ኮፒ፣ ይደርስዎታል። ትምህርት ቤቱ ከዚያ በኋላ ያስንቡትን ጥራዝ (packet) ይመለከታል፤ እንደአስፈላጊነቱ ከእርስዎ ጋር ክትትል ያደርግና ምዝንባው መጠናቀቁን በማመላከት፣ በጥራዙ (packet) ላይ ይፈርማል። ከዚህ በኋላ በትምህርት ቤቱ የተፈረመበት ቅጇ/ኮፒ ጥራዝ (packet) በሌላ ኢሜል ያገኛሉ፤ ይህም ምዝንባው መጠናቀቁን ያረጋግጣል። ማስታወሻ፣ ማረጋንጫው (confirmation) ከሦስት የስራ ቀናት፣ በላይ ሊወስድ ይችላል።

የኤሌክትሮኒክ ምዝገባ ጥራዝን (packet) ለመሙላት እርዳታ ከፈለጉ ወይም የኤሌክትሮኒክ ማስገቢያ ሂደቱን ማግኘት ካልቻሉ፤ <u>ትምህርት ቤትዎን ያነጋግሩ</u>።

## በ'SeamlessDocs' ላይ፣ ተደጋግመው የሚጠየቁ ጥያቄዎች

### 1. የእኔ የምዝገባ ጥራዝ (packet)፣ በተሣካ ሁኔታ መግባቱን እንዴት ማወቅ እቸላለሁ? የኤሌክትሮኒክ ማስገቢያው በሚሞላበት ጊዜ የኢሜል አድራሻ መኖር አለበት። ሁሉም ቤተሰቦች ያስገቡትን ሂደት በተሳካ ሁኔታ እንደተከናወነ የማረጋገጫ (confirmation) ኢሜል ያገኛሉ። ከ'Seamless Docs' ኢሜል ካላገኙ፣ ያስገቡት መረጃ እንዳልተሳካ፣ በአመዛኙ የሚጠቁም ይሆናል። አንድ ጊዜ ምላሹን ከተቀበሉ፣ ይህንኑ

2. "Finalize and Submit" የሚለውን ከመረሞኩ በኋላ፣ የ"504 Gateway Error" የሚል መልዕክትን እያገኘሁ ነው። ይህ ምን ማለት ነው?

ያስንቡትን ጥራዝ (packet) ቅጂ/ኮፒ እንዲያስቀምጡት (save እንዲያደርጉት) በእጅጉ እናበረታታዎታለን።

የ"504 Gateway Error- Timed Out" የሚያሳየውን ንጽ፣ ቤተሰቦች ችላ ሊሉት ይችላሉ። በአብዛኛዎቹ ኢጋጣሚዎች፣ "Finalize and Submit" የሚለውን ከመረጡ፣ ምዝባባዎ የማስገቢያ ሂደት፣ ክንውኑን ይጀምራል። ያስንቡትን የምዝገባ ጥራዝ (packet) ማረጋገጫ ቅጇ/ኮፒን በኢሜልዎ ማግኘትዎን እርግጠኛ ይሁኑ። ይህን ኢሜል ካልተቀበሉ፣ የምዝገባ ጥራዙን (packet)፣ እባክዎን እንደገና ያስገቡ።

# 3. የሞባይል ዲቫይሴን ለ'SeamlessDocs' እየተጠምኩ ነው። ሂደቱን በኮምፒውተር ከማከናወን፣ የተለየ ያደርንዋል?

የSY21-22 የDCPS የኤሌክትሮኒክ ምዝገባ ቅጽ በሞባይል ለመጠቀም ቀላል የሆነ (mobile-friendly) ሲሆን፤ ሆኖም ግን፣ ጥቂት የሆኑ ልዩነቶች አሉ። ቤተሰቦች፣ በሞባይል ዲቫይስ አማካኝነት ምዝገባዎን ሲያስገቡ፣ ከታች የጽሁፍ ሰሌዳ (bottom toolbar) ላይ ብዛቱ-አነስተኛ የሆኑ አማራጮችን ይታያሉ። የሞባይል ተጠቃሚዎች፣ በቅጹ ላይ ያሉ የተለያዩ አማራጮችን ለመምረጥ እንዲችሉ፤ በጣት የሚነካውን ስክሪናቸው (touch screen) መጠቀም አለባቸው። በመጨረሻም፣ ፊርማ ሲፈጥሩ ደግሞ፣ ስክሪንዎን (screen) እንዲያዞሩ (rotate እንዲያደርጉ) ያደርግዎታል። ስክሪንዎን ካዞሩ (rotate ካደረጉ) በኋላ፣ በእጅ (manually) ፊርማዎን ማስገባት ይችላሉ።

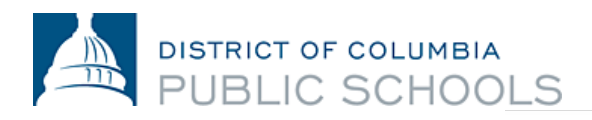

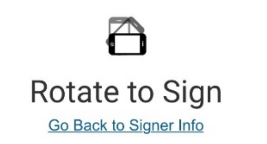

| € |                                                                                                    | C |
|---|----------------------------------------------------------------------------------------------------|---|
| A | ×                                                                                                  |   |
|   | Hint: Using your finger, draw your signature.<br>When you're done, tap the checkmark to the right. |   |

## 4. ስለ ምዝገባው ተጨማሪ ጥያቄዎች ካሉኝ፣ ማንን ማነጋገር እችላለሁ?

ጥያቄዎች ካለዎት፣ የሚከተሉትን እርምጃዎች እንዲያከናውኑ እናበረታታዎታለን:

- የ<u>DCPS የምዝነባ ድህረ-ነጽ</u>ን ይንብኙ።
- ከምዝገባ *ጋ*ር የተያያዙ ጥያቄዎችዎን ይዘው፣ <u>ትምህርት ቤትዎን በቀጥታ ያነጋግሩ</u> ።
- የDCPS የምዝገባ ቡድኑን፣ በ<u>enroll@k12.dc.gov</u> ወይም በ(202) 478-5738 *ያነጋግ*ሩ።